#### **REPUBLIK INDONESIA KEMENTERIAN HUKUM DAN HAK ASASI MANUSIA**

# SURAT PENCATATAN **CIPTAAN**

Dalam rangka pelindungan ciptaan di bidang ilmu pengetahuan, seni dan sastra berdasarkan Undang-Undang Nomor 28 Tahun 2014 tentang Hak Cipta, dengan ini menerangkan:

Nomor dan tanggal permohonan

EC00202258324, 29 Agustus 2022

Pencipta

Nama

5

Alamat

Kewarganegaraan

#### **Pemegang Hak Cipta**

Nama

Alamat

Kewarganegaraan

Jenis Ciptaan

Judul Ciptaan

Tanggal dan tempat diumumkan untuk pertama kali di wilayah Indonesia atau di luar wilayah Indonesia

Jangka waktu pelindungan

Nomor pencatatan

Made Ayu Dusea Widyadara, M.Kom, Siti Rochana, M.Pd, Rony Heri Irawan, M. Korn, Risa Helilintar, M. Korn, Ahmad Bagus Setiawan, ST, M.Kom., M.M

ŢŢ

 $\mathbf{V}$ 

JL. Patiunus No. 79 RT.002/RW.001 Ds. Jagalan, Kec. Kota, Kota Kediri, JAWA TIMUR, 64125

Indonesia

#### Universitas Nusantara PGRI Kediri

JI. KH. Ahmad Dahlan, No 76 Kelurahan Mojoroto Kecamatan Mojoroto, Kota Kediri, JAWA TIMUR, 64112

Indonesia

:

#### Program Komputer

- PPDB SDI AL-HUDA
- 3 Desember 2020, di Kota Kediri
- Berlaku selama 50 (lima puluh) tahun sejak Ciptaan tersebut pertama kali dilakukan Pengumuman.
- 000374058

adalah benar berdasarkan keterangan yang diberikan oleh Pemohon. Surat Pencatatan Hak Cipta atau produk Hak terkait ini sesuai dengan Pasal 72 Undang-Undang Nomor 28 Tahun 2014 tentang Hak Cipta.

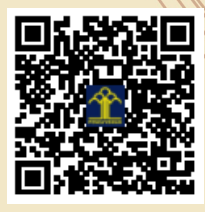

a.n Menteri Hukum dan Hak Asasi Manusia Direktur Jenderal Kekayaan Intelektual u.b. Direktur Hak Cipta dan Desain Industri

Anggoro Dasananto NIP.196412081991031002

Disclaimer:

Dalam hal pemohon memberikan keterangan tidak sesuai dengan surat pernyataan, Menteri berwenang untuk mencabut surat pencatatan permohonan.

## **PANDUAN** PENGGUNAAN WEBSITE PPDB SD ISLAM AL HUDA KOTA KEDIRI

### Langkah pendaftaran untuk orang tua atau wali peserta didik

Langkah pertama pendaftaran adalah kunjungi <u>http://ppdb.sdislamalhudakotakediri.sch.id</u> . Lalu yang harus dilakukan adalah membuat akun registrasi.

| Would you like to make Opera your everyday | rowser? How do I do that?                               | Yes, set it as default browser × |
|--------------------------------------------|---------------------------------------------------------|----------------------------------|
| 💿 PPDB SD ISLAM A                          | L-HUDA KOTA KEDIRI                                      | Login Registrasi                 |
|                                            | LOGIN PPDB SDI AL-HUDA                                  |                                  |
|                                            | Alamat Email                                            |                                  |
|                                            | Password                                                |                                  |
|                                            | C Remember Me                                           |                                  |
|                                            | Login Registrasi                                        |                                  |
| SD ISLAM                                   | AL-HUDA KOTA KEDIRI                                     |                                  |
| Jl. Masjid Al H                            | ıda 2 No.196, Ngadirejo, Kec. Kota Kediri, Kediri, Jawa |                                  |

Langkah selanjutnya wali peserta didik dapat melihat informasi akun dengan tampilan berikut

| STATUS : MENUNGGU UPLOAD BUKTI PEMBAYARAN.<br>Silahkan upload bukti pembayaran di menu PEMBAYARAN. |      |
|----------------------------------------------------------------------------------------------------|------|
| Silahkan upload bukti pembayaran di menu PEMBAYARAN.                                               |      |
| INFORMASI AKUN PEMBAYARAN FORMULIR STATUS LULUS                                                    |      |
| INFORMASI AKUN PEMBAYARAN FORMULIR STATUS LULUS                                                    |      |
| INFORMASI AKUN PEMBAYARAN FORMULIR STATUS LULUS                                                    | 8    |
| INFORMASI AKUN PEMBAYARAN FORMULIR STATUS LULUS                                                    |      |
|                                                                                                    | le - |
| Data Akun                                                                                          |      |
| Nama Siswa : coba                                                                                  |      |
| Email : sitirochana@unpkediri.ac.id                                                                |      |
| Status Pembayaran : MENUNGGU UPLOAD BUKTI PEMBAYARAN                                               |      |
|                                                                                                    |      |
| SU ISLAM AL-HUDA KOTA KEDIRI                                                                       |      |

Langkah berikutnya wali siswa membayar biaya formulir pendaftaran dan mengupload bukti pendaftaran dengan tampilan berikut

| Not secure   ppdb.sdislam | nalhudakotakediri.sch.id/uplaod-bukti                                                                                                    |              |
|---------------------------|----------------------------------------------------------------------------------------------------|--------------|
|                           | 0 PPDB SD ISLAM AL-HUDA KOTA KEDIRI                                                                                                    | coba 🖛       |
|                           | STATUS : MENUNGGU UPLOAD BUKTI PEMBAYARAN<br>Silahkan upload bukti pembayaran di menu PEMBAYARAN.                                          |              |
|                           | INFORMASI AKUN PEMBAYARAN FORMULIR                                                                                                    | STATUS LULUS |
|                           | Bukti Pembayaran<br>(pastikan gambar jelas<br>dan maksimal 1MB)<br>BANK JATIM SYARAH<br>no rekening<br>6112002576 stas<br>nama SDI Al Huda |              |
|                           | SD ISLAM AL-HUDA KOTA KEDIRI<br>J. Masjid Al Huda 2 No.196, Ngadirejo, Kec. Kota Kediri, Kediri, Jawa<br>Timur 64122                       |              |

Lalu langkah selanjutnya menunggu verifikasi admin sekolah perihal bukti pembayaran. Setelah berhasil tervalidasi, akan muncul tampilan seperti berikut.

| STATUS : FORMULIR SUDA                                                                                                    | H DISUBMIT                                                                               |
|----------------------------------------------------------------------------------------------------|------------------------------------------------------------------------------------------|
| Observasi dilakukan melalui video call pada tanggal 27 maret 202<br>dapat dilihat pada tanggal 28 Maret 2021 jam 09.00 WIB | 1 pukul 08.00 - 10.00 WIB pastikan anda handphone anda aktif pada jam tersebut Hasil tes |
| NO TES                                                                                                    |                                                                                          |
| 001                                                                                                    |                                                                                          |
|                                                                                                    |                                                                                          |

Untuk Status lulusan pada user akan tampil seperti berikut ini

| INFORMASI AKUN                                                                                                    | PEMBAYARAN          | FORMULIR         | STATUS LULUS |  |  |
|----------------------------------------------------------------------------------------------------|---------------------|------------------|--------------|--|--|
|                                                                                                    | SELAMAT! ATHOIASDIS | TELAH LOLOS TES. |              |  |  |
| Pembayaran daftar ulang tanggal 4 - 8 April 2021 bertempat di payment point bank jatim syariah di kompleks kantor SDI Al Huda kota kediri pada jam 09.00 - 11.00<br>WIB Bukti daftar ulang harus diserahkan di kantor SD Islam Al Huda kota Kediri |                     |                  |              |  |  |
|                                                                                                    | Unduh Rincian F     | Pembayaran       |              |  |  |

| く 〉 C 器 🛕 ppdb.sdislamalhud                    | akotakediri.sch.id/admin/login                                |                    |                                  |
|------------------------------------------------|---------------------------------------------------------------|--------------------|----------------------------------|
| O Would you like to make Opera your everyday b | rowser? How do I do that?                                     |                    | Yes, set it as default browser × |
| i PPDB SDI AL-HUD                              | A                                                             |                    |                                  |
|                                                | Login Admin                                                   |                    |                                  |
|                                                | E-Mail Address                                                |                    |                                  |
|                                                | Password                                                      |                    |                                  |
|                                                |                                                               | Remember Me        |                                  |
|                                                |                                                               | Login              |                                  |
|                                                |                                                               |                    |                                  |
| SD ISLAM A<br>JL Masjid Al Hi<br>Timur 64122   | AL-HUDA KOTA KEDIRI<br>Ida 2 No.196, Ngadirejo, Kec. Kota Ker | diri, Kediri, Jawa |                                  |

Untuk login admin login admin sekolah tampilannya sebagai berikut

Setelah berhasil login, maka tampilan halaman awal pada website admin adalah sebagai berikut :

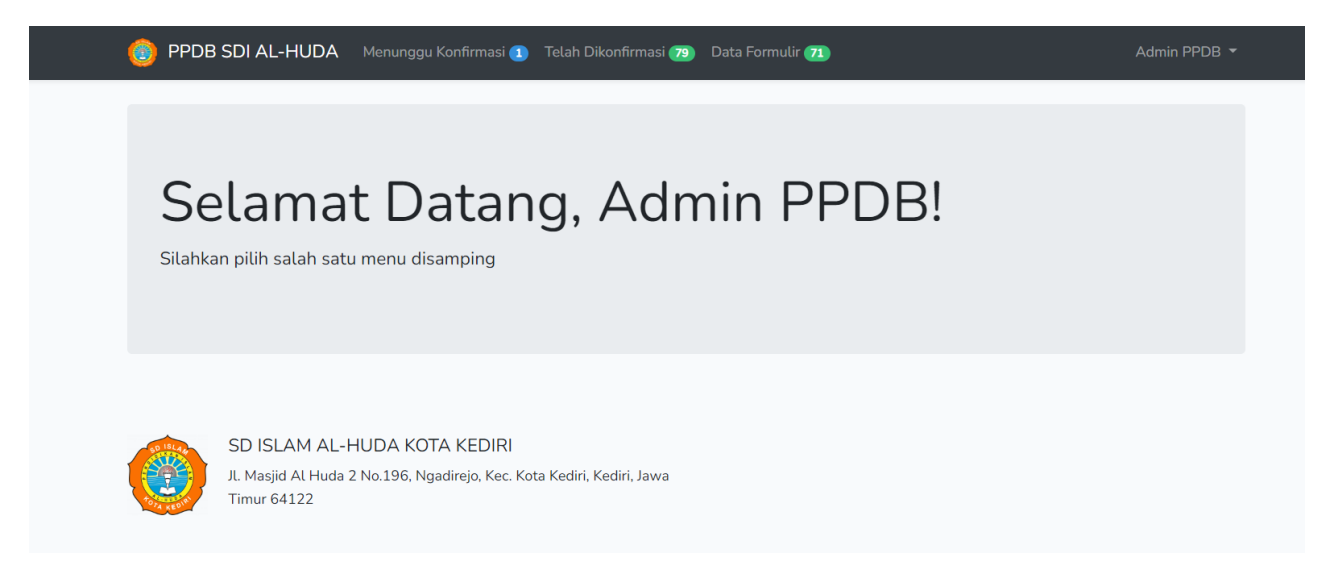

Setelah admin sekolah memverifikasi maka selanjutnya calon peserta didik diberikan jadwal untuk tes dan dapat mengisi formulir yang telah tersedia. Setelah pelaksanaan tes maka pihak sekolah akan memutuskan apakah calon peserta didik terima atau tidak disekolah tersebut.

Tampilan pada menu data yang telah terkonfirmasi

| 🙆 Pf   | PDB SDI AL-HUDA Menunggu Konfii | rmasi 1 🛛 Telah Dikonfirmasi 79) Data For | mulir 71      | Admin PPDB 🔻                                |
|--------|---------------------------------|-------------------------------------------|---------------|---------------------------------------------|
| Daftai | r Siswa yang telah dikonfirma   | si pembayaran                             |               |                                             |
| #      | Nama                            | Email                                     | Tangal Daftar | Bukti Pembayaran<br>*klik untuk memperbesar |
| 1      | IZZATI RAFIFAH                  | sakura.yandhin@gmail.com                  | 18-04-2021    |                                             |
| 2      | AYUNDA VANIA AZZAHRA            | ayunda15@gmail.com                        | 26-03-2021    |                                             |
| 3      | RAVA ARDIAN FAIRUZ              | rava15@gmaiLcom                           | 26-03-2021    |                                             |
| 4      | DIDIET EGO SAKSANA              | didit57@gmail.com                         | 26-03-2021    |                                             |

Berikut adalah tampilan pada menu Data Formulir

Pada halaman Data formulir, admin dapat mengubah status, menghapus dan melihat detail status pendaftaran.

| 🍈 PPDB SC   | DI AL-HUDA Menungg                        | gu Konfirmasi 🚺 🛛 Telah | Dikonfirmasi 79 Data Fo | ormulir 📶       |                  | Admin PPDB 🔻                |
|-------------|-------------------------------------------|-------------------------|-------------------------|-----------------|------------------|-----------------------------|
| Daftar Sisw | a yang telah isi for<br><sup>htries</sup> | mulir                   |                         |                 | Search:          |                             |
| #           | NIK                                       | Nama                    | 🕴 Tangal Daftar         | Nomor Tes       | ♦ Status         | Aksi                        |
| Search #    | Search NIK                                | Search Nama             | Search Tangal Da        | Search Nomor Te | e: Search Status | Search Aksi                 |
| 1           | 3513235710140002                          | IZZATI RAFIFAH          | 22-04-2021              | 073             | Belum Tes        | Ubah Status<br>Hapus Detail |
| 2           | 3506224106150002                          | AYUNDA VANIA<br>AZZAHRA | 26-03-2021              | 072             | Belum Tes        | Ubah Status<br>Hapus Detail |
| 3           | 3506122404140001                          | Rava Ardian Fairu       | uz 26-03-2021           | 071             | Belum Tes        | Ubah Status<br>Hapus Detail |
| 4           | 3571022905140002                          | DIDIET EGO<br>SAKSANA   | 26-03-2021              | 070             | Belum Tes        | Ubah Status<br>Hapus Detail |